# PROCESSING RECEIPTS IN MCGILL MARKETPLACE

NADIA ORSINI CHIEF PROCUREMENT TRAINER & SYSTEMS ADMINISTRATOR

## Table of Contents

## Processing Receipts in McGill MarketPlace

| Order Receiving                 | 2 |
|---------------------------------|---|
| Receiving Types                 | 2 |
| Selecting a Receiving Type      | 3 |
| Order Receiving Reference Chart | 3 |
| Receiving a Quantity Order      | 5 |
| All Items                       | 5 |
| Partial Orders                  | 5 |
| Returns                         | 6 |
| Receiving a Cost Order          | 7 |
| Cost Orders                     | 7 |
| Invoicing                       | 8 |
| Assistance?                     | 8 |

## Order Receiving

The University has implemented the receiving of goods or services for every purchase order issued in the McGill MarketPlace. This process ensures that the Procurement Cycle is complete for all order types.

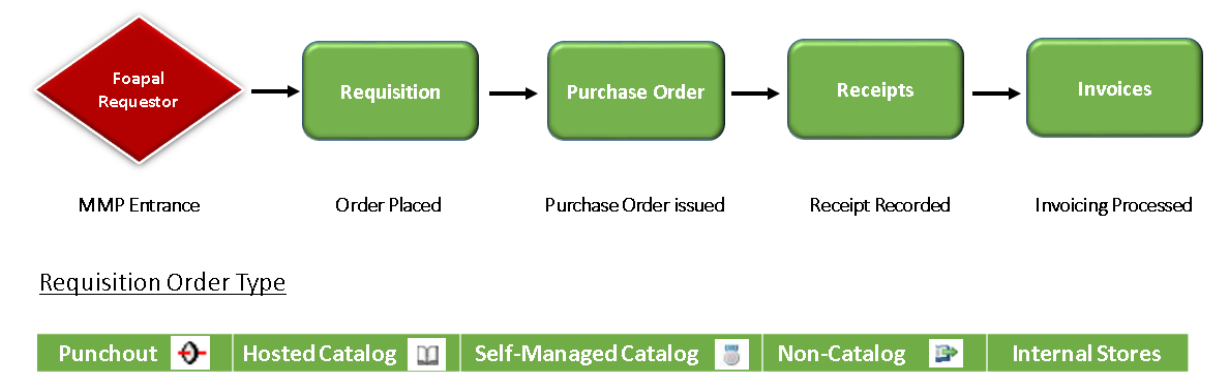

Once a purchase order is issued, the following steps must be followed in order to confirm reception of goods/services **prior** to payment being released to the supplier.

All invoices received and recorded in our Financial Information System without a matching receipt in MMP will remain pending.

In addition, an email notification will be sent to the foapal requestor asking them to complete this step in order to issue the payment. Notifications will be sent daily until receipt is recorded in MMP.

#### **Receiving Types**

There are two types of order receiving that can be selected.

- Quantity Receiving
- Cost Receiving

**Quantity Receiving** is selected when a purchase order displays either a single or multiple quantity line item(s) for a predetermined amount regardless of it being a good or a service. Eg. Staples, Fisher, Translation Services

**Cost Receiving** is selected when a purchase order is issued for an undetermined dollar amount whether it is for goods or services that will be rendered in phases - such as in Long Term Purchase Orders. Eg. Consulting Service, Cleaning Services, Equipment

\*Combined Receiving: On occasion, some orders may contain both quantity <u>and</u> cost receiving items.

#### Selecting a Receiving Type

Users must determine at the beginning of the ordering process whether a requisition will be <u>quantity</u> based or <u>cost</u> based.

To select the appropriate receiving type when placing your requisition order

Step 1. Go to the **General** tab section of the draft requisition

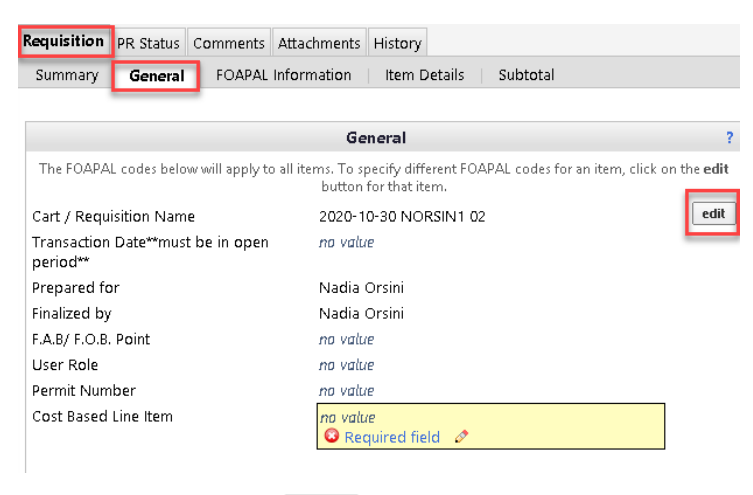

- Step 2. Select the **Edit** icon **edit**
- Step 3. Go to Cost Based Line Item
- Step 4. Select either **Yes** or **No** from the drop-down menu

Refer to the selection chart below.

|                      | -                              |
|----------------------|--------------------------------|
| Cost Based Line Item | no value<br>Hide McGill values |
|                      | uired field                    |
|                      | No                             |
|                      | Yes                            |
|                      | Save Cancel                    |

- Step 5. Save
- Step 6. Complete and place your order per usual process.

#### Order Receiving Reference Chart

| Receiving Order Type | Cost Based Line Item |
|----------------------|----------------------|
| Quantity             | No                   |
| Cost                 | Yes                  |
| Combined             | No                   |

The following examples are provided as a reference to assist with determining the appropriate receiving order type.

#### **Quantity Receiving**

#### <u>Punchout</u>

| Staples Advantage Canada                                         |              |                  |                    |            |
|------------------------------------------------------------------|--------------|------------------|--------------------|------------|
| Product Description                                              | Catalog No   | Size / Packaging | Unit Price Qty/UOM | Ext. Price |
| 1 🗸 Pad, Post-it, 3x3, Canary Yellow, 24/bx 🔶 more info          | MMM65424CPC  | BX               | 12.77 1 BX         | 12.77 CAD  |
| 2 🗸 Pad, Post it, 3x3, ValuePack, Cape Town, 24/pack 🔆 more info | MMM654CYP24C | PK               | 69.09 1 PK         | 69.09 CAD  |

#### Hosted, Self-Managed or Internal Store Catalog Orders

| QR | X Technology Group 🌟 🗳 🎦 🔶                                    |            |                  |            |          |            |
|----|---------------------------------------------------------------|------------|------------------|------------|----------|------------|
|    | Product Description                                           | Catalog No | Size / Packaging | Unit Price | Quantity | Ext. Price |
| 1  | HP LJ 1160/1320 Q5949A CARTOUCHE ENCRE NOIRE F08501 more info | Q5949A     | EA               | 79.86      | 1 EA     | 79.86 CAD  |
| 2  | CARTOUCHE RÉUSINÉE HP CB436A BLK FHPLT436A1 more info         | T21535     | EA               | 25.66      | 2 EA     | 51.32 CAD  |

#### Non-Catalog

| Apples and more Apples    |            |                  |               |                  |
|---------------------------|------------|------------------|---------------|------------------|
| Product Description       | Catalog No | Size / Packaging | Unit Price Qt | y/UOM Ext. Price |
| 1 √ apple pie 😭 more info |            | EA               | 3.50 100 E    | 4 350.00 CAD     |

#### **Cost Receiving**

#### Non-Catalog

| Oracle Canada ULC                                                            |                  |                  |                    |               |
|------------------------------------------------------------------------------|------------------|------------------|--------------------|---------------|
| Product Description                                                          | Catalog No       | Size / Packaging | Unit Price Qty/UOM | Ext. Price    |
| 1 √ Software License & Support, May 01, 2016 to April 30, 2017 🍺 more info   | Contract 1234567 | EA               | 10,000.00 1 EA     | 10,000.00 CAD |
| 2 √ Software License & Support, May 01, 2017 to April 30, 2018 🍺 👘 more info | Contract 1234567 | EA               | 10,000.00 1 EA     | 10,000.00 CAD |

| Gartner  | r Canada               |            |                  |            |         |               |
|----------|------------------------|------------|------------------|------------|---------|---------------|
| Prod     | uct Description        | Catalog No | Size / Packaging | Unit Price | Qty/UOM | Ext. Price    |
| 1 √ GITL | Conseiller 🍺 more info |            | EA               | 30,000.00  | 1 EA    | 30,000.00 CAD |

| Gil | bert Nettoyeur Inc                                                                  |            |                  |            |         |              |
|-----|-------------------------------------------------------------------------------------|------------|------------------|------------|---------|--------------|
|     | Product Description                                                                 | Catalog No | Size / Packaging | Unit Price | Qty/UOM | Ext. Price   |
| 1   | 🗸 Cleaning Services from May 1- 2020 to April 30, 2021 per quote 1234 🍃 🛛 more info |            | EA               | 5,000.00   | 1 EA    | 5,000.00 CAD |

#### Receiving a Quantity Order

- Step 1. Log into the McGill Marketplace
- Step 2. On the Home page, search for the <u>Purchase Order</u> number in the Search Engine

All 👻 Search (Alt+Q) 🔍

Step 3. Go to Available Actions and select **Create Quantity Receipt** from the drop-down menu then select **Go** 

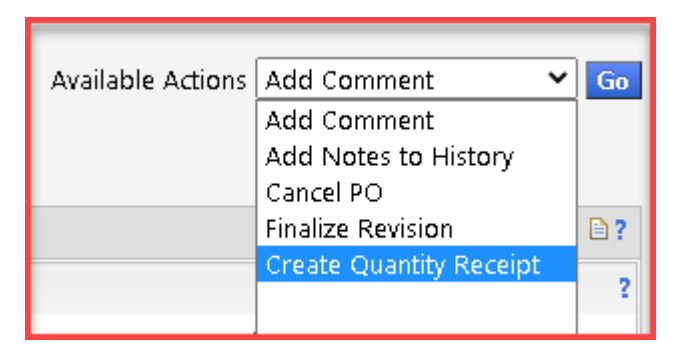

#### **Header Information Section**

- Step 1. Go to **Packing Slip No**. and enter the packing slip number provided by the supplier, if applicable.
- Step 2. Go to **Attach/Link** and upload a copy of the packing slip, if applicable.

#### **Receipt Lines Section**

#### All Items

If all items have been received correctly.

Step 1. Select **Complete** at the bottom corner of the receipt page.

#### Partial Orders

If you receive a partial order.

- Step 1.If applicable, first remove all PO Line No.(s) that have not been received by<br/>selecting Remove Line icon located in the Actions column.
- Step 2. Go to the remaining PO line No.(s), then to the corresponding quantity.
- Step 3. Override the existing quantity to reflect what has been received.
- Step 4. Select **Complete** at the bottom corner of the receipt page.

| Receipt Lines<br>Line Details |             |                                                 |             |                 |                   |          |                     |             |                                 |
|-------------------------------|-------------|-------------------------------------------------|-------------|-----------------|-------------------|----------|---------------------|-------------|---------------------------------|
| Show Receipt Details          |             |                                                 |             |                 |                   |          |                     | For 5       | Selected Lines: Remove          |
| PO No.                        | PO Line No. | Product Name                                    | Catalog No. | Qty/UOM ordered | Previous Receipts | Quantity | Add to<br>Inventory | Line Status | Actions                         |
| P0885499 🚔                    | 1           | Tape Cartridge, P-touch, 12mm, Black on White 🕀 | BRTTZE231   | 10 EA           |                   | 10       |                     | Received V  | Remove Line<br>Reseive & Return |
| P0885499                      | 2           | Tape, All Purpose, AP 1, 100m, Clear, 6/pk 🕀    | CN556351    | 5 PK            |                   | 5        |                     | Received V  | Remove Line<br>Receive & Return |

#### <u>Returns</u>

To process a return for one or more items, first ensure the appropriate quantity receipt(s) have been recorded against either the complete or partial order in MMP.

- Step 1. Contact the supplier to request a **Return Merchandise Authorization Number** (RMA)
- Step 2.Once the RMA number has been provided, create a new quantity receipt as<br/>indicated in the above section of <a href="Receiving a Quantity Order">Receiving a Quantity Order</a>.
- Step 3. Go to the **PO Line No.** you want to return
- Step 4. Indicate the quantity you want to return
- Step 5. Select **Returned**
- Step 6. Remove all other PO Line No.(s) that do not apply to the return
- Step 7. Indicate the reason for the return in the **Returned For** drop-down menu
- Step 8. Indicate the RMA no.
- Step 7. Select **Complete** at the bottom corner of the receipt page.

#### Receiving a Cost Order

- Step 1. Log into the McGill Marketplace
- Step 2. On the Home page, search for the <u>Purchase Order</u> number in the Search Engine

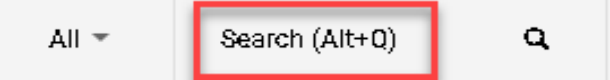

Step 3. Go to Available Actions and select **Create Cost Receipt** from the drop-down menu then select **Go** 

| Available Actions | Add Comment 🛛 🗙         | Go         |
|-------------------|-------------------------|------------|
|                   | Add Comment             |            |
|                   | Add Notes to History    |            |
|                   | Cancel PO               |            |
|                   | Finalize Revision       |            |
|                   | Create Quantity Receipt | <b>B</b> 2 |
|                   | Create Credit Memo      | Ξ:         |
|                   | Create Cost Receipt     |            |
|                   |                         |            |

#### **Header Information Section**

- Step 1. Go to **Packing Slip No**. and enter the packing slip number provided by the supplier.
- Step 2. Go to **Attach/Link** and upload a copy of the work order summary if applicable

#### **Receipt Lines Section**

#### Cost Orders

To record a cost order.

- Step 1. Go to the **PO Line No**. (s)
- Step 2. Then to the corresponding cost
- Step 3. Override the existing amount to reflect what has been received
- Step 4. Select **Complete** at the bottom corner of the receipt page.

Since Cost Order receiving is recorded when project or service milestones have been attained, multiple receipts will be necessary until the full cost on the purchase order has been depleted.

### Invoicing

Once a purchase order is issued, the following steps must be followed in order to confirm reception of goods/services **prior** to payment being released to the supplier.

All invoices received and recorded in our Financial Information System without a matching receipt in MMP will remain pending.

In addition, an email notification will be sent to the foapal requestor asking them to complete this step in order to issue the payment. Notifications will be sent daily until receipt is recorded in MMP.

Notification Example

From: "marketplace.purchasing@mcgill.ca" < marketplace.purchasing@mcgill.ca> Date: October 24, 2020 at 12:31:22 AM EDT To: Suzanne Boyd < <u>suzanne.boyd@mcgill.ca</u>> Subject: \*\*\*ATTENTION REQUIRED\*\*\* You have invoiced items to review Reply-To: marketplace.purchasing@mcgill.ca

## <u> MarketPlace</u>

#### Invoiced Item(s) Requiring Attention

Dear Suzanne Boyd,

One or more invoices have been received for the line item(s) listed below, however a corresponding receipt has not been created in the application. Please create a receipt for each item once it has arrived to facilitate the invoice payment process. Thankyou for your assistance.

Purchase Order #P0885813

Clickhere to view purchase order

Line#1 - Test cost base

Click here to access Document Search>Purchase Order Advanced Search and create a receipt for the line(s) listed above.

If you have any questions with regard to this message, please contact your SelectSite Support Team.

Thank you, McGill

Is this email difficult to read? You may choose to receive plain text emails instead by logging into your organization's site and updating your preferred email format on the user identification tab under User Settings in your profile.

### Assistance?

For assistance or inquiries, please contact <u>feedback.purchasing@mcgill.ca</u> or at (514) 398-2840.